## Tworzenie nowego Szkolenia

UWAGA! Szkolenie nie będzie dostępne dla studentów. Dostęp dla studentów zostanie przydzielony po dodaniu szkolenia do przedmiotu. Dodanie szkolenia do przedmiotu opisane zostało w poradniku: "*Przypisanie szkolenia do przedmiotu"* 

Aby utworzyć nowe szkolenie należy, po zalogowaniu do platformy eduportal.sum.edu.pl, kliknąć w menu **Szkolenia** (1)

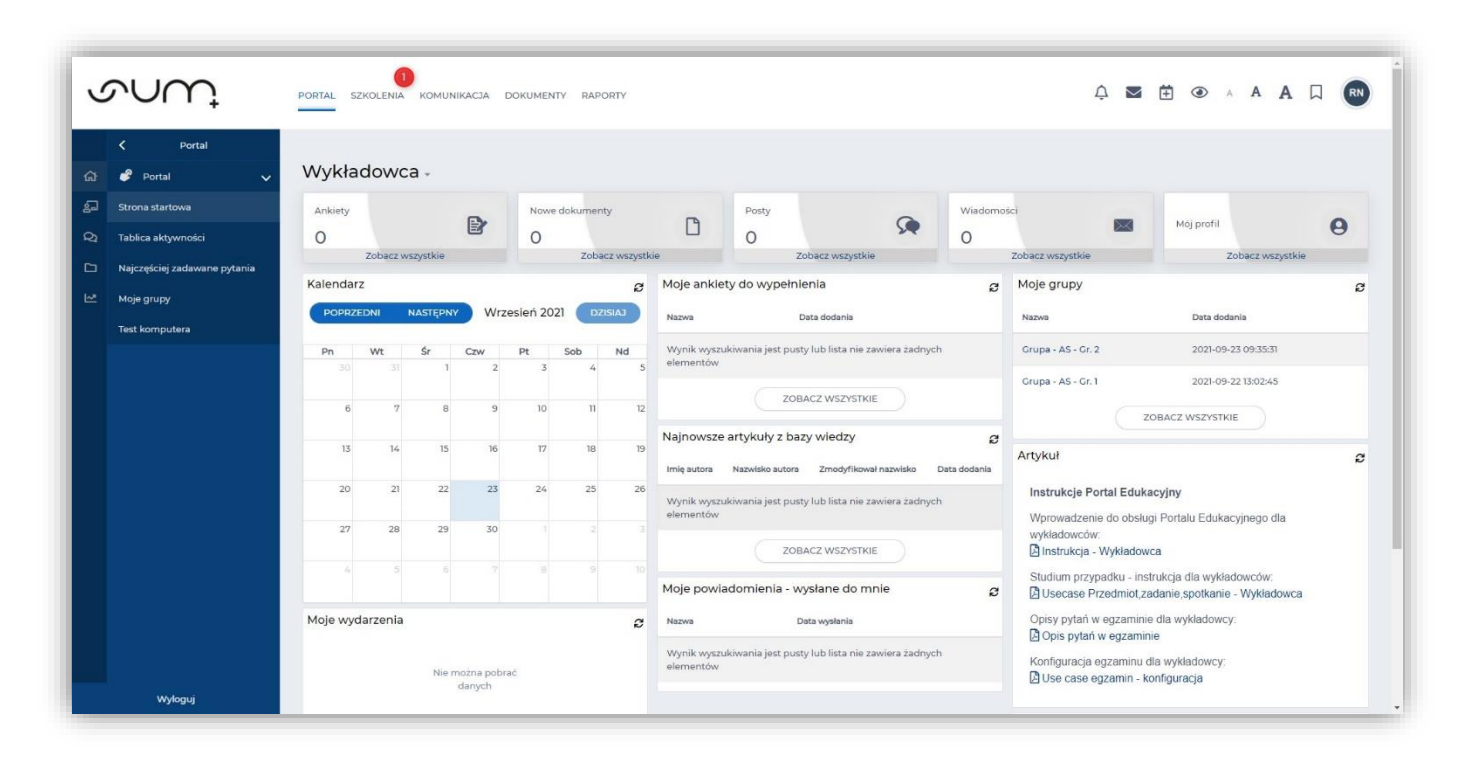

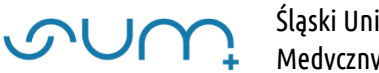

Następnie w menu z lewej strony ekranu Katalog szkoleń (2)

| Egzaminy<br>Egzaminy<br>Szkolenia e-k<br>Strona startowa<br>Katalog szkoleń<br>Katalog przedmiot<br>Biblioteka material<br>Moja biblioteka ma | A Directory Control Control Contr | koleniowa wykładowca<br>ty - wyniki<br>w jest pusta | Sz Szł | kolenia i ścieżki - os<br>udent            | tatnie aktywności<br>Element | Data     |               | Wynik       |            |
|----------------------------------------------------------------------------------------------------|----------------------------------------------------------------------------------------------------|-----------------------------------------------------|--------|--------------------------------------------|------------------------------|----------|---------------|-------------|------------|
| Szkolenia e-le<br>Strona startowa<br>Katalog szkoleń<br>Katalog przedmiot<br>Biblioteka materiał<br>Moja biblioteka materiał                  | earning Moje przedmio<br>Lista elementó<br>ty<br>Moje szkolenia                                                                                                    | ty - wyniki<br>w jest pusta                         | Ø Szl  | kolenia i ścieżki - os<br><sup>udent</sup> | Element                      | Data     |               | Wynik       |            |
| Strona startowa<br>Katalog szkoleń<br>Katalog przedmiot<br>Biblioteka materiał<br>Moja biblioteka ma                                          | 2<br>Ny Moje szkolenia                                                                                                    | w jest pusta                                        | Sto    | udent                                      | Element                      | Data     |               | Wynik       |            |
| Katalog szkoleń<br>Katalog przedmiot<br>Biblioteka material<br>Moja biblioteka ma                                                             | 2<br>Ity<br>Moje szkolenia                                                                                                    | w jest puste                                        |        |                                            |                              |          |               |             |            |
| Katalog przedmiot<br>Biblioteka material<br>Moja biblioteka ma                                                                                | ty Moje szkolenia                                                                                                    |                                                     |        |                                            |                              |          |               |             |            |
| Biblioteka material<br>Moja biblioteka ma                                                                                                    | Moje szkolenia                                                                                                    |                                                     |        |                                            |                              |          |               |             |            |
| Moja biblioteka ma                                                                                                    | now .                                                                                                    | - wyniki                                            | Ø Tal  | blica aktywności                           |                              |          |               |             |            |
|                                                                                                    | ateriałów Lista elementó                                                                                                    | w jest pusta                                        | (      | RN Ø                                       |                              | <b>6</b> |               |             |            |
| Ankiety                                                                                                    | >                                                                                                    |                                                     |        | Dodaj wpis                                 |                              |          |               |             |            |
| 🐖 Szkolenia trad                                                                                                    | adycyjne 🗲                                                                                                    | ZOBACZ WSZYSTKIE                                    |        |                                            |                              |          | •             | 🕈 UDOSTĘ    |            |
| Encyklopedia                                                                                                    | a 🗲                                                                                                    |                                                     | Br     | ak aktywności                              |                              |          | -             |             |            |
| 2 Certyfikaty                                                                                                    | >                                                                                                    |                                                     |        |                                            |                              |          |               |             |            |
| Słowniki                                                                                                    | > © 2021 - Asseco Data                                                                                                    | Systems S.A.                                        |        |                                            |                              |          | v2.5.273-98 - | 17.09.20211 | :35:19 Map |
| Baza Wiedzy                                                                                                    | i 🔶                                                                                                    |                                                     |        |                                            |                              |          |               |             |            |

Aby dodać nowe szkolenie klikamy **Dodaj** (3)

| ٢         | $\sim$ UU                                                                                                    | PORTAL SZKOLENIA KOMUNIKACJA DOKUMENTY RAPORTY                                                                             | ¢ i | Y | Ē            | ۲                | A        | A           | A       |           | RN    |
|-----------|----------------------------------------------------------------------------------------------------|----------------------------------------------------------------------------------------------------|-----|---|--------------|------------------|----------|-------------|---------|-----------|-------|
|           | < Szkolenia                                                                                                    | n / Szkolenia                                                                                                    |     |   |              |                  |          |             |         |           |       |
| R D & D S | Egzaminy     >       Stokolenia e-learning     >       Strona startowa     >       Katalog szkoleń        Katalog nzedmioty     >                                                                                                 | Lista szkoleń (0)<br>Keregorie:<br>Wupisz kategorie;<br>DODAJ - + STWÓRZ SZKOLENIE SZKOLENIA ARCHIWALNE BIBLIOTEKA SZKOLEŃ |     |   | Wpisz<br>POK | szukan<br>sź/ukr | ių treši | S<br>TR ZAJ | Q       | ZUKAJ     | )     |
|           | Biblioteka materiałów<br>Moja biblioteka materiałów<br>Prankiety                                                                                                    | Wynik wyszukiwania jest pusty lub lista nie zawiera żadnych elementów                                                      |     |   |              |                  |          |             |         |           |       |
|           | Image: Szkolenia tradycyjne     >       Image: Encyklopedia     >       Image: Encyklopedia     >       Image: Encyklopedia     >       Image: Encyklopedia     >       Image: Encyklopedia     >       Image: Encyklopedia     > | © 2021 - Asseco Data Systems S.A.                                                                                          |     |   | v            | 25.273-          | 98 - 17  | .09.20;     | 15:35:1 | 9 Mapa st | trony |
|           | ● Baza Wiedzy >                                                                                                    |                                                                                                    |     |   |              |                  |          |             |         |           |       |
|           | Wyloguj                                                                                                    |                                                                                                    |     |   |              |                  |          |             |         |           |       |

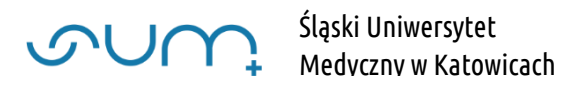

## I z listy wybieramy **Szkolenie** (4)

| Szkolenia e-learr | g V Kategoria:                                                                                                    |
|-------------------|----------------------------------------------------------------------------------------------------|
| na startowa       | Wpisz kategorię E Q FILTRUJ                                                                                                    |
| alog szkoleń      |                                                                                                    |
| alog przedmioty   | CODAJ         + STWÓRZ SZKOLENIE         SZKOLENIA ARCHIWALNE                                                                      |
| ioteka materiałó  | - Szkolenie 4                                                                                                    |
| a biblioteka mate | <ul> <li>Importuj paczkę SCORM kiwania jest pusty lub lista nie zawiera żadnych elementów</li> <li>Importuj paczkę AICC</li> </ul> |
| Ankiety           | ► Importuj Common Cartridge                                                                                                    |
| Szkolenia trady   | Przypisz szkolenie z biblioteki a Systems S.A.                                                                                     |
| Encyklopedia      | ★                                                                                                    |
| Certyfikaty       |                                                                                                    |
| Słowniki          | × .                                                                                                    |

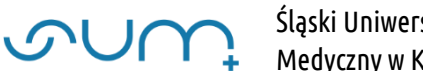

Nadajemy nazwę szkoleniu (5) i zapisujemy zmiany (6)

| Nazwa szkolenia.*                |                                                          |
|----------------------------------|----------------------------------------------------------|
| Szkolenie organizacyjne          |                                                          |
| Wybierz język:*                  |                                                          |
| Polski                           |                                                          |
| Ikona:                           |                                                          |
| Q SZUKAJ                         |                                                          |
| Ikona tekst alternatywny:        |                                                          |
|                                  |                                                          |
| Kategoria:                       |                                                          |
| Wpisz kategorię                  | 臣                                                        |
| Skala:                           |                                                          |
| Skala (zgodna z regulaminem ŚUM) | PODGLĄD                                                  |
|                                  | POKAŻ USTAWIENIA ZAAWANSOWANE                            |
|                                  | *- pola oznaczone gwiazdka sa wymagane 😝 ZAPISZ 🗙 ANULUJ |
|                                  |                                                          |
|                                  | •                                                        |
|                                  |                                                          |
|                                  |                                                          |
|                                  |                                                          |

## Szkolenie zostało utworzone

| 3      | $\mathcal{P}\mathcal{O}\mathcal{O}$                 |        | PORTAL SZKOLENIA KOMUNIKACJA DOKUMENTY                   | RAPORTY             |              |                 |         | ¢ | $\ge$ | ŧ | ۲          | A A        | A        |                | RN         |
|--------|-----------------------------------------------------|--------|----------------------------------------------------------|---------------------|--------------|-----------------|---------|---|-------|---|------------|------------|----------|----------------|------------|
|        | 🗙 Szkolenia                                         |        | 倄 / Szkolenia / Szkolenie organizacyjne - Zawartość szko | lenia               |              |                 |         |   |       |   |            |            |          |                |            |
| ଜ      | 📁 Egzaminy                                          | >      | Dane podstawowe                                          | Zawartość szkolenia |              | Uprawnienia     | Podgląd |   |       | ۵ | Ustawier   | nia 🗸      |          | <u>iil</u> Wyr | niki 👻     |
| 5<br>6 | Szkolenia e-learning                                | ~      | Szkolenie organizacyjne - Zawartość                      |                     |              |                 |         |   |       |   |            |            | C        |                | ¢          |
|        | Katalog szkoleń                                     |        | Brak elementów w szkoleniu                               |                     | 0            |                 |         |   |       |   |            |            |          |                |            |
| E.     | Katalog przedmioty                                  |        | Nazwa tematu                                             | Data od (           | R Data do (R | Q IKONA + DODAJ |         |   |       |   |            |            |          |                |            |
|        | Biblíoteka materiałów<br>Moja biblioteka materiałów |        | © 2021 - Asseco Data Systems S.A.                        |                     |              |                 |         |   |       | v | 2.5.273-98 | 3 - 17.09. | 2021 15: | 5:19 Ma        | apa strony |
|        | Szkolenia tradycyjne                                | ><br>> |                                                          |                     |              |                 |         |   |       |   |            |            |          |                |            |
|        | Encyklopedia                                        | >      |                                                          |                     |              |                 |         |   |       |   |            |            |          |                |            |
|        | 🤱 Certyfikaty                                       | >      |                                                          |                     |              |                 |         |   |       |   |            |            |          |                |            |
|        | 5łowniki                                            | >      |                                                          |                     |              |                 |         |   |       |   |            |            |          |                |            |
|        | 🕤 Baza Wiedzy                                       | >      |                                                          |                     |              |                 |         |   |       |   |            |            |          |                |            |
|        |                                                     |        |                                                          |                     |              |                 |         |   |       |   |            |            |          |                |            |
|        | Wyloguj                                             |        |                                                          |                     |              |                 |         |   |       |   |            |            |          |                |            |

**МОГ** 

Aby powrócić na listę szkoleń należy ponownie kliknąć Katalog Szkoleń (8)

|            | SERVICE AND A                                                                                                    |                       |                                    |                       |
|------------|----------------------------------------------------------------------------------------------------|-----------------------|------------------------------------|-----------------------|
| ଙ୍ଗ        | 😰 Egzaminy                                                                                                    | >                     | Dane podstawowe                    | Zawartość szkolenia   |
| <b>2</b> - | 进 Szkolenia e-learning                                                                                                    | ~                     | Szkolenie organizacyjne - Zawartoś | ć                     |
| ୟ          | Strona startowa                                                                                                    |                       |                                    |                       |
| D          | Katalog szkoleń                                                                                                    | 8                     | Brak elementów w szkoleniu         |                       |
| Ŀ≊         | Katalog przedmioty                                                                                                    |                       | Nazwa tematu                       | Data od (R Data do (F |
|            | Biblioteka materiałów                                                                                                    |                       |                                    |                       |
|            |                                                                                                    |                       |                                    |                       |
|            | Moja biblioteka materiałów                                                                                                    |                       | © 2021 - Asseco Data Systems S.A.  |                       |
|            | Moja biblioteka materiałów                                                                                                    | >                     | © 2021 - Asseco Data Systems S.A.  |                       |
|            | Moja biblioteka materiałów P Ankiety Szkolenia tradycyjne                                                                                                    | ><br>>                | € 2021 - Asseco Data Systems S.A.  |                       |
|            | Moja biblioteka materiałów<br>Moja biblioteka materiałów<br>Ankiety<br>Szkolenia tradycyjne<br>Encyklopedia                                                                                                    | ><br>><br>>           | € 2021 - Asseco Data Systems S.A.  |                       |
|            | Noja biblioteka materiałów<br>Ankiety<br>Szkolenia tradycyjne<br>Encyklopedia<br>Certyfikaty                                                                                                    | ><br>><br>><br>>      | € 2021 - Asseco Data Systems S.A.  |                       |
|            | Moja biblioteka materiałów       Image: State of the state of the stat | ><br>><br>><br>><br>> | 6 ZVZI - Asseco Data Systems S.A.  |                       |
|            | Noja biblioteka materiałów         Image: Ankiety         Image: Szkolenia tradycyjne         Image: Szkolenia tradycyjne                                                                                                    | ><br>><br>><br>><br>> | € 2021 - Asseco Data Systems S.A.  |                       |
|            | Noja biblioteka materiałów         Image: Ankiety         Image: Szkolenia tradycyjne         Image: Encyklopedia         Image: Certyfikaty         Image: Slowniki         Image: Baza Wiedzy                                                                                                    | ><br>><br>><br>><br>> | € 2021 - Asseco Data Systems S.A.  |                       |

Na liście wyświetlane są utworzone szkolenia (9), wraz z informacją o ilości materiałów zawartych w szkoleniu (10). Szkolenie możemy edytować klikając (11)

| 3      | $\tilde{r}$ UM                                                                  | PORTAL SZKOLENIA KOMUNIKACJA DOKUMENTY RAPORTY                                                                                                    | ¢      |            | ۲         | A          | A A              | Д             | RN        |
|--------|---------------------------------------------------------------------------------|----------------------------------------------------------------------------------------------------|--------|------------|-----------|------------|------------------|---------------|-----------|
|        | K Szkolenia                                                                     | 😤 / Szkolenia                                                                                                    |        |            |           |            |                  |               |           |
|        | 📁 Egzaminy                                                                      | > Lista szkoleń (1)                                                                                                    |        | Wp         | isz szuka | ną treść   | -                | <b>Q</b> szui | KAJ       |
| s<br>S | Szkolenia e-learning                                                            | Kategoria:                                                                                                    |        |            |           |            |                  |               |           |
|        | Katalog szkoleń                                                                 | Wpisz kategonę 12 Q HLIRU                                                                                                    |        | (Pi        | JKAZ/UK   | RYJ FILI   | RZAAWA           | NSOWA         | INY       |
|        | Katalog przedmioty<br>Biblioteka materiałów                                     | DODAJ •         + STWÖRZ SZKOLENIE         SZKOLENIA ARCHIWALNE         BIBLIOTEKA SZKOLEN           Nszwa szkolenia         Język         W ramsch         Typ szkilenia         Autor         Data dodania | Wersja | Statystyki | V         | Liczba     | (10)<br>elemento | v             |           |
|        | Moja biblioteka materiałów                                                      | Szkolenie organizacyjne 🛁 Układ tygodniowy 🚯 Narewski Robert 2021-09-24 14:45:09                                                                                                    | ٥      | 0/0/0/0    |           | 0          |                  |               | 1         |
|        | <ul> <li>Ankiety</li> <li>Szkolenia tradycyjne</li> <li>Encyklopedia</li> </ul> | > 0<br>> ( • • )                                                                                                    |        |            |           | E          | lementó<br>50    | v na stro     | onie:     |
|        | <ul> <li>Certyfikaty</li> <li>Słowniki</li> </ul>                               | © 2021 - Asseco Data Systems S.A.                                                                                                    |        |            | v2.5.273  | -98 - 17.0 | 09.2021 15       | :35:19 Ma     | apa stroi |
|        | Baza Wiedzy                                                                     | ><br>                                                                                                    |        |            |           |            |                  |               |           |
|        |                                                                                 |                                                                                                    |        |            |           |            |                  |               |           |

Szkolenie możemy uzupełnić nowymi materiałami jak również pobranymi z platformy <u>elearning.sum.edu.pl</u>. Więcej w poradniku: "*Przenoszenie materiałów z systemu elearning do eduportal"*